## Emptying the Cache in Google Chrome

| <ol> <li>Click on the symbol to access the<br/>properties menu – the three bars in the<br/>upper-right corner.</li> </ol> |
|----------------------------------------------------------------------------------------------------|
|                                                                                                    |
|                                                                                                    |
|                                                                                                    |
|                                                                                                    |

|                             |                    |                            |              |                | 52      |  |
|-----------------------------|--------------------|----------------------------|--------------|----------------|---------|--|
|                             |                    | Neuer Tab                  |              | Strg+          |         |  |
|                             |                    | Neues Fenster              |              | Strg+          |         |  |
|                             |                    | Neues Inkognito-Fenster    |              | Strg+Umschalt+ |         |  |
|                             |                    | Lesezeichen                |              |                |         |  |
|                             |                    | Zuletzt geöffnete Tabs     |              |                |         |  |
|                             |                    | Bearbeiten                 | Ausschneiden | Kopieren       | Einfüge |  |
|                             |                    | Seite speichem unter Strg- |              |                |         |  |
|                             |                    | Suchen Strg+F              |              |                |         |  |
|                             |                    | Drucken Strg+F             |              |                |         |  |
|                             |                    | Zoomen                     |              | - 100          | s + 3   |  |
|                             |                    | Verlauf                    |              |                | Strg+   |  |
|                             |                    | Downloads                  |              |                | Strg    |  |
|                             |                    | In Chrome anmelden         |              |                |         |  |
|                             |                    | Einstellungen              |              |                |         |  |
|                             |                    | Ober Google Chrome         |              |                |         |  |
|                             |                    | Hilfe                      |              |                |         |  |
| App-Verknüpfungen enstellen |                    | Weitere Tools              |              |                |         |  |
| Erweiterungen               |                    | Beenden                    |              | Strg+Umschalt+ |         |  |
| Taslomanager                | Umschalt+Esc       |                            |              |                |         |  |
| Browserdaten löschen        | Strg+Umschalt+Entf |                            |              |                |         |  |
| Codierung                   |                    |                            |              |                |         |  |
| Quelitext anzeigen          | Strg+U             |                            |              |                |         |  |
| Entwicklertools             | Strg+Umschalt+I    |                            |              |                |         |  |
| JavaScript-Konsole          | Strg+Umschalt+J    |                            |              |                |         |  |
| Geräte untersuchen          |                    |                            |              |                |         |  |

2. Select **More tools**, followed by **Clear browsing data**.

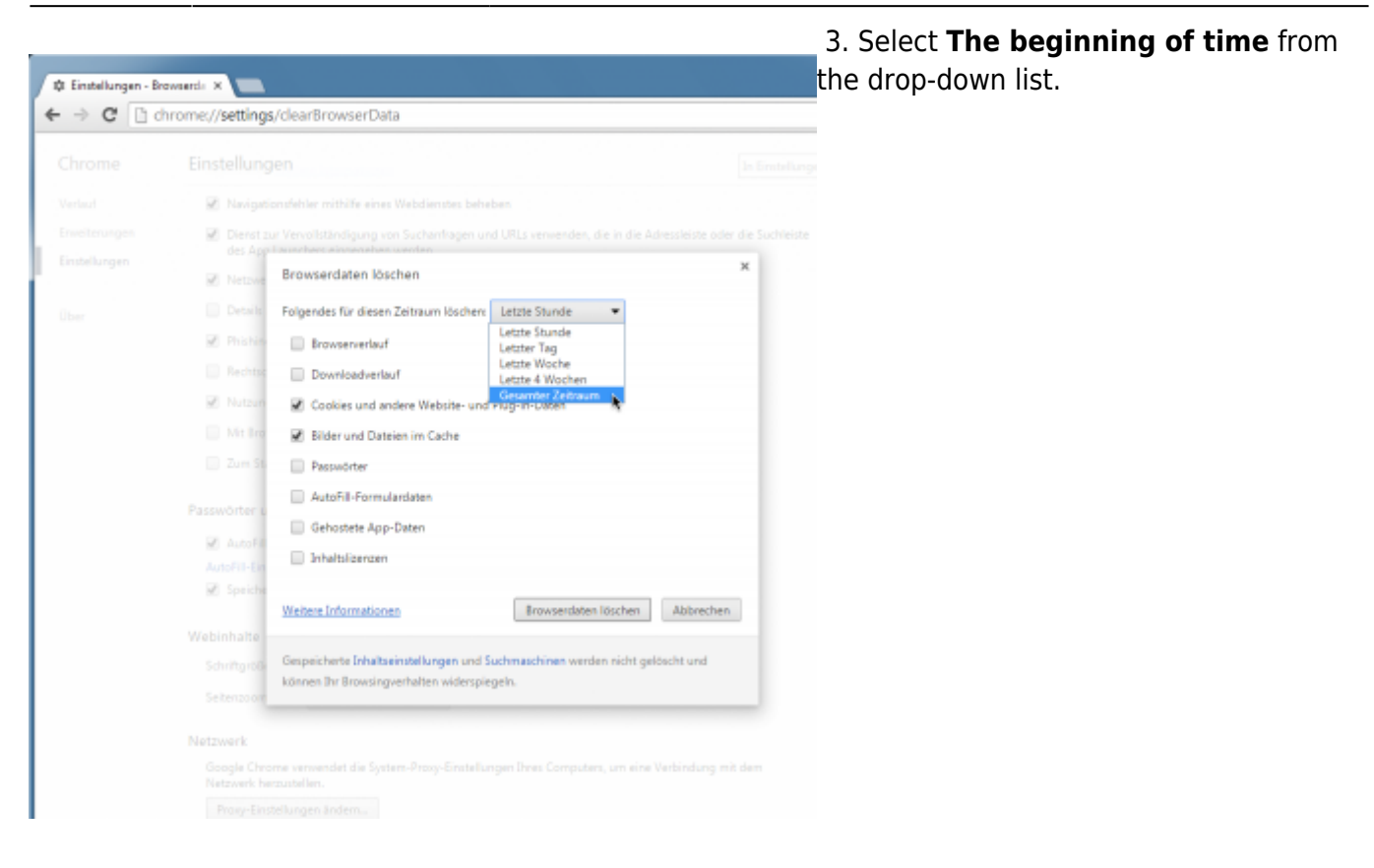

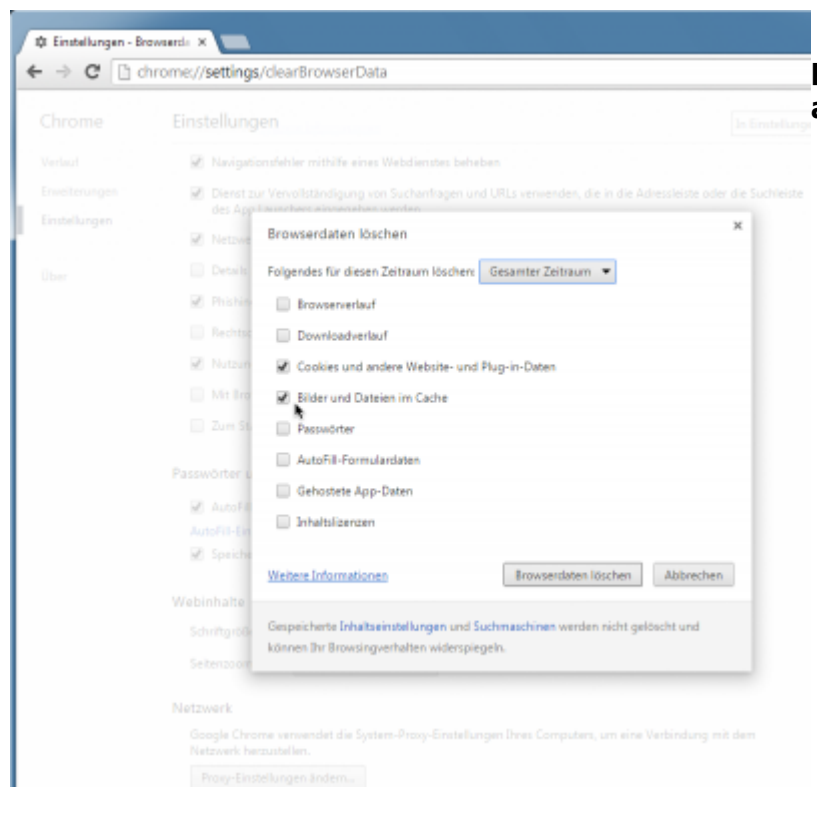

4. Select **Cookies and other site and plugin data** as well as **Cached images and files** from the list.

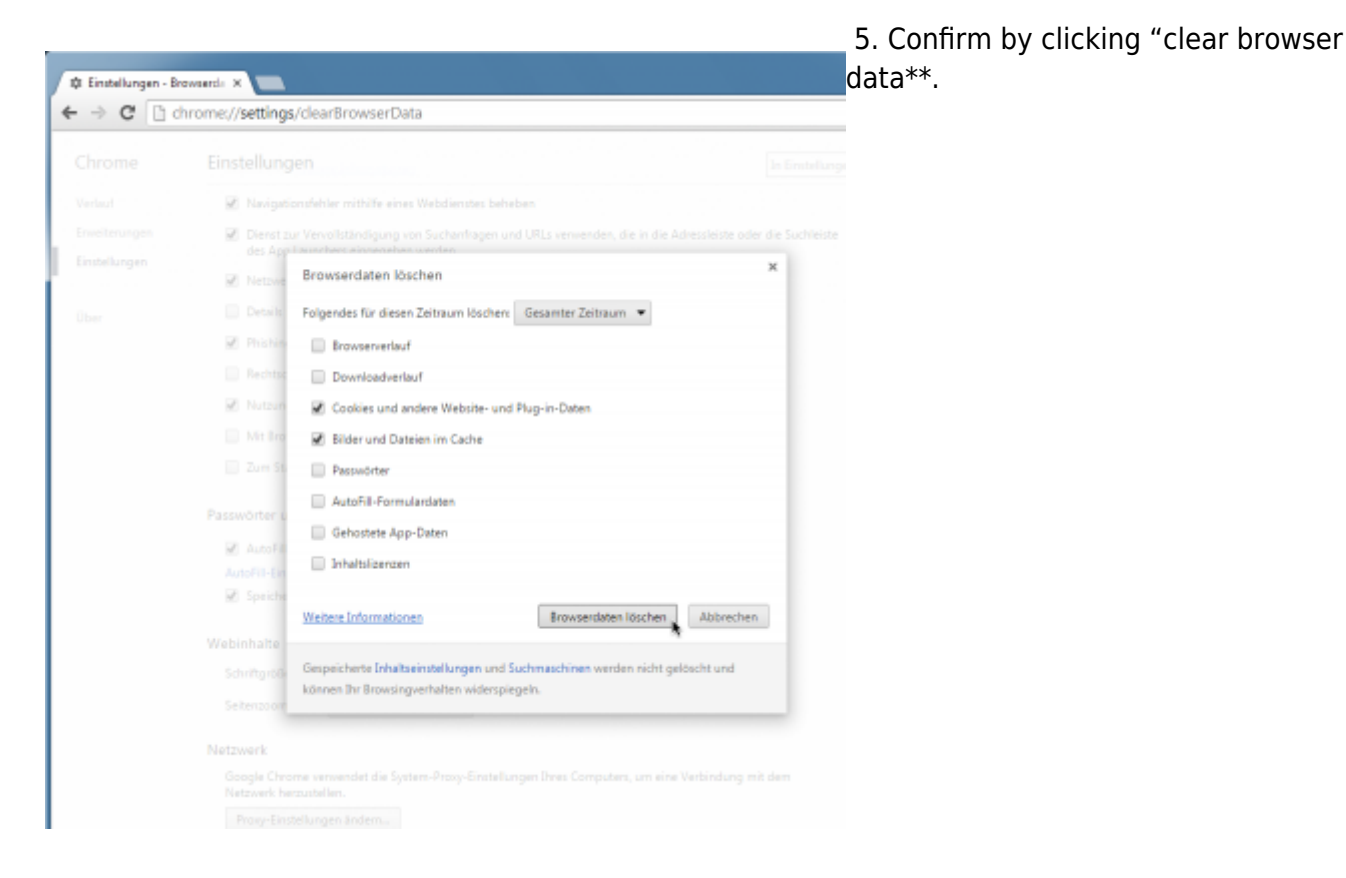

From: https://wiki.tim-solutions.de/ - TIM Wiki / <u>NEW TIM 6 Documentation</u>

Permanent link: https://wiki.tim-solutions.de/doku.php?id=en:software:tim:cache\_chrome&rev=1464075113

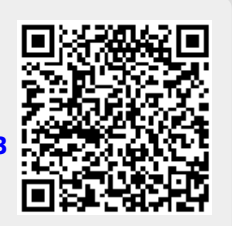

Last update: 2021/07/01 09:54